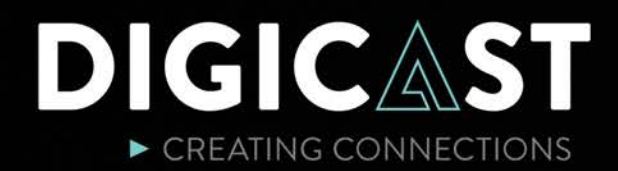

## The 66<sup>th</sup> CSN convention

# **Participant guide** Digicast

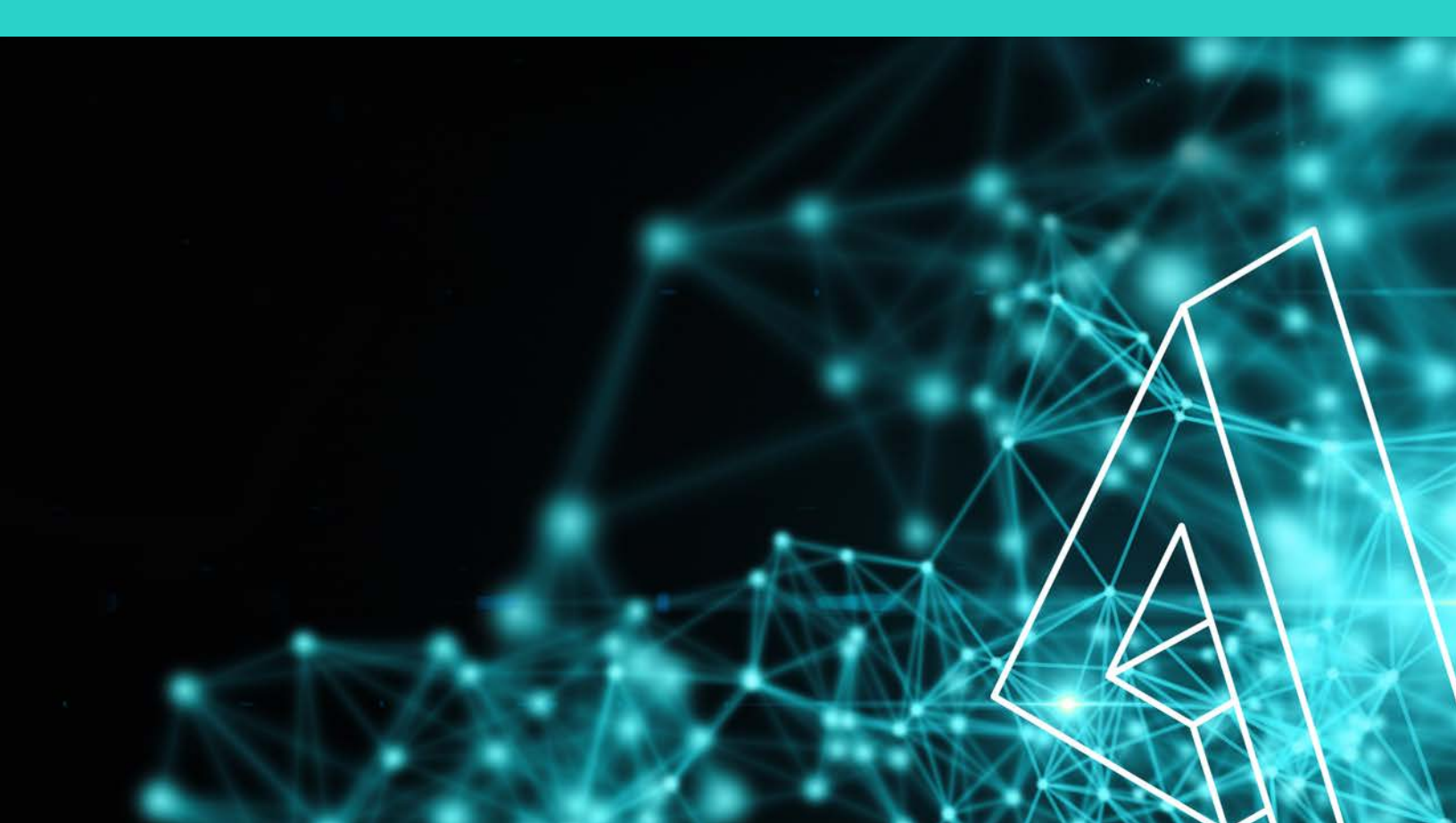

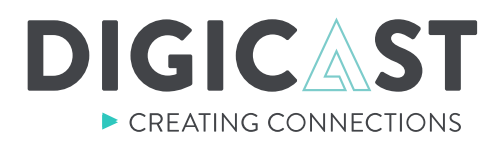

To access a webcast session you have nothing to download and nothing to install.

You can join the webcast from any of the following electronic devices:

#### Computer - Ipad/Tablet - Smartphone

Simply click on the button "**Access the webcast**" of the session you would like to join.

### **STEP 1.** AUTHENTIFICATION

To get started, you will need to request access for authentication.

|                                                                                                    | S Starter Contraction |
|----------------------------------------------------------------------------------------------------|-----------------------|
| Opening Session<br>Monday January 18th 2021, from 10:00 AM to 12:00 PM                                                                       |                       |
| Request access<br>To receive an access code, or if you would like to request a new one,<br>please enter your email address below.<br>Email * |                       |
| Request Sign in with access code If you have been provided with a personal access code, sign in here to continue.                            |                       |
| Email* Access Code *                                                                                                    |                       |
| Sign in                                                                                                    |                       |

You will receive an e-mail containing **two methods** to connect to the webcast:

- Direct access link
- Access code

Take not that you will need to repeat step 1 for each webcast session you would like to join.

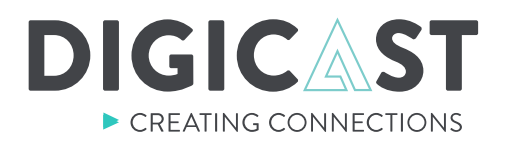

### **STEP 2. TAKE PART OF THE SESSION**

You will be able to participate live **30 minutes prior to the start time of the session**. You can use this time to ensure your connection is well established, to test the audio of your device and to make sure everything is working properly.

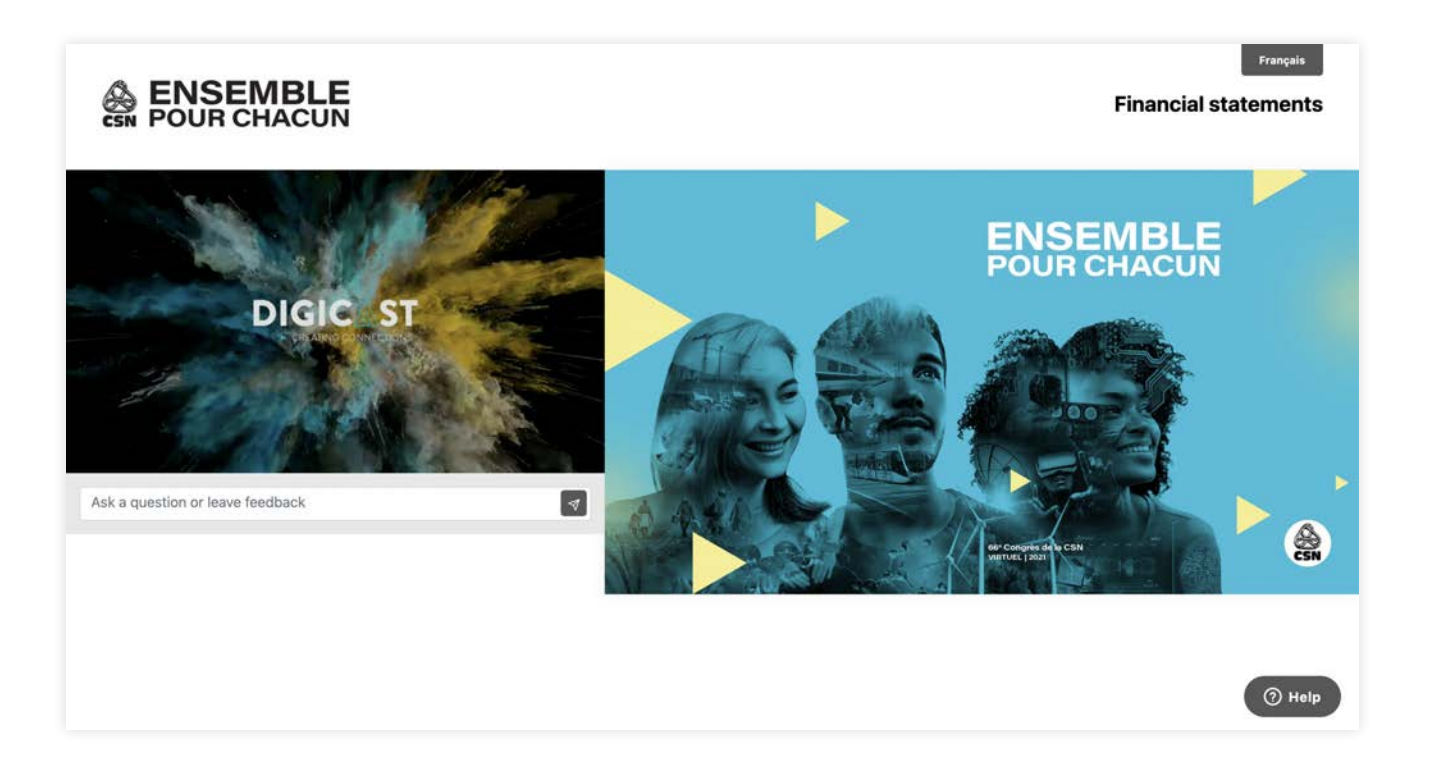

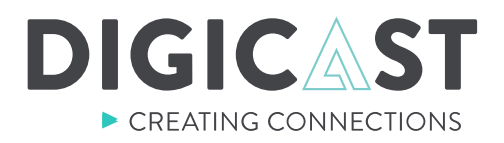

### **1. Help button**

If you are experiencing technical difficulties, click on the help button. A technician will assist you in the language of your choice.

### 2. Asking a question, propose and support a motion

During the webcast, use the question box to submit a written question or to propose or support a motion.

### 3. Voting

When the question appears on the right, simply select an option and click on "vote" to submit your answer. If you do not have voting rights the message "**You do not possess the right to vote**" will appear.

### 4. Select your language

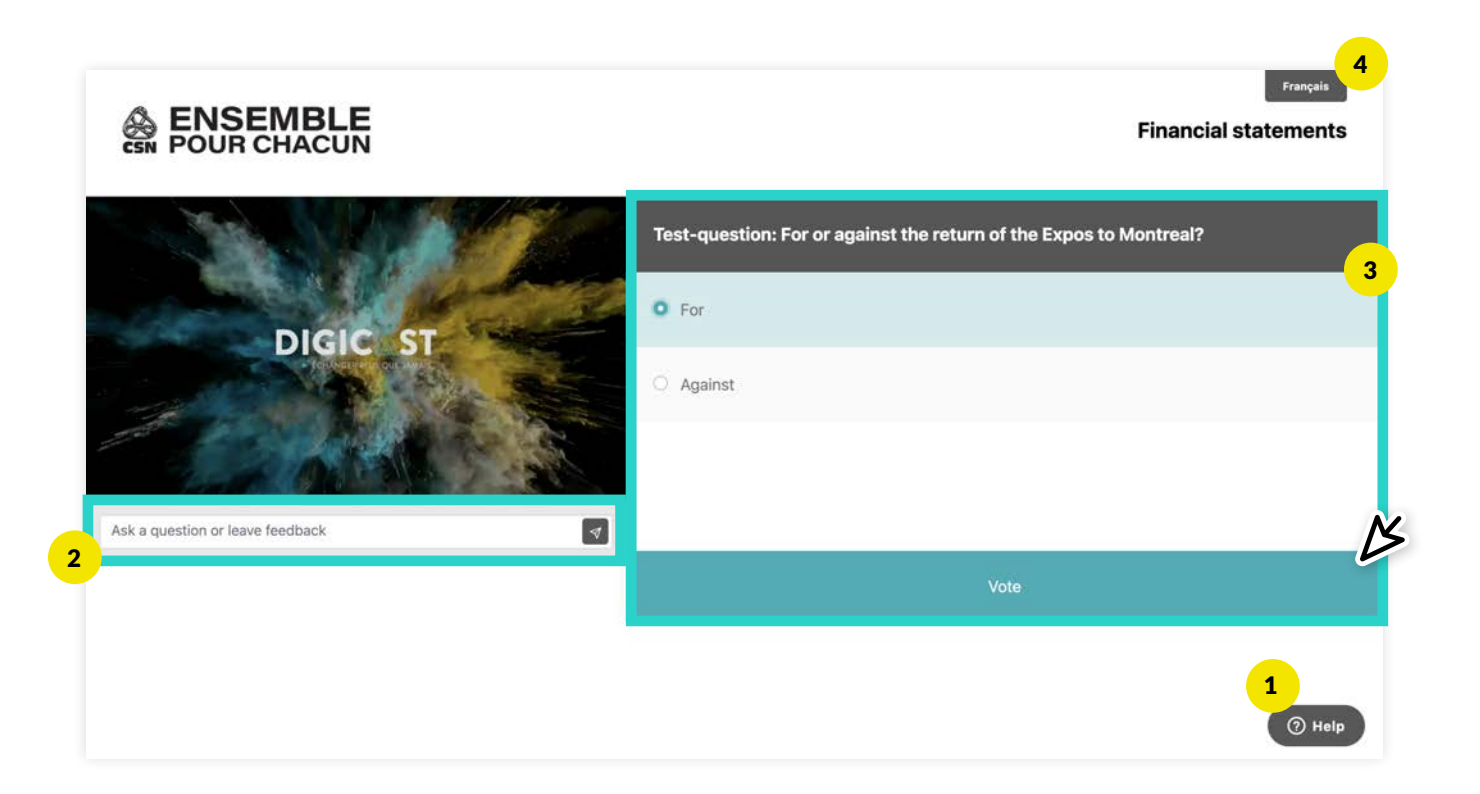

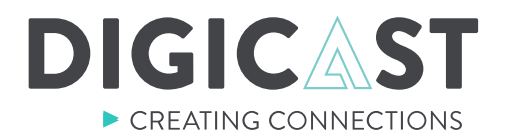

### **STEP 3.** HAVE THE FLOOR

When the time is right, you can speak by clicking on the "Have the floor" button. A new tab on your browser will open. **Read the following steps before clicking the button.** 

### 1. Click on "Have the floor " button

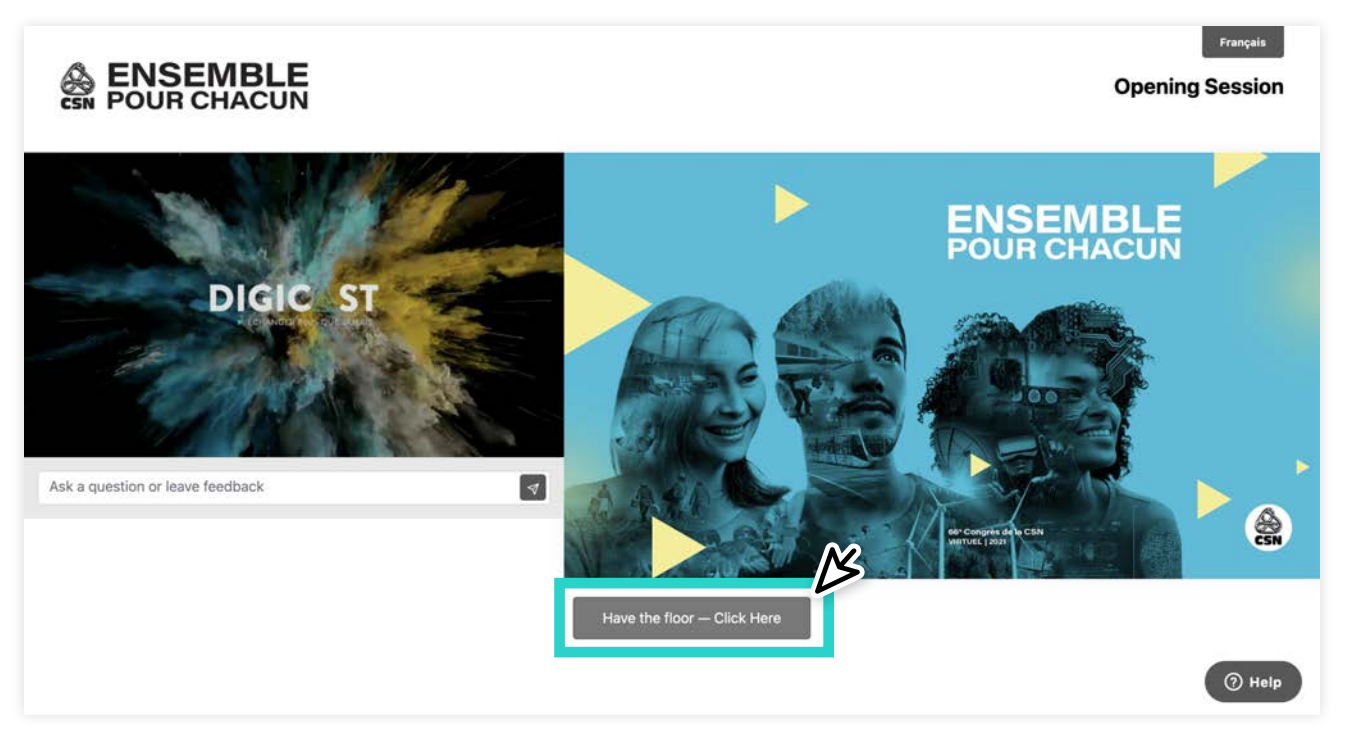

#### 2. Give your browser permission to use your camera and microphone

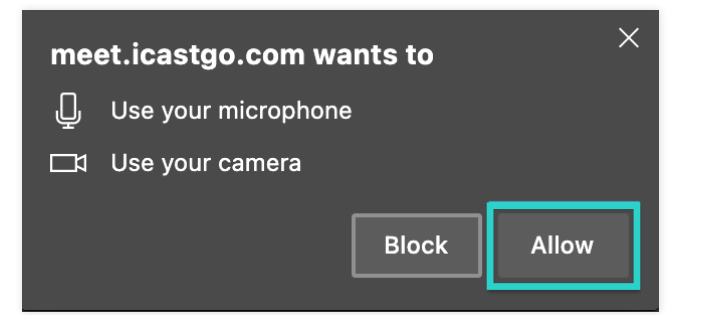

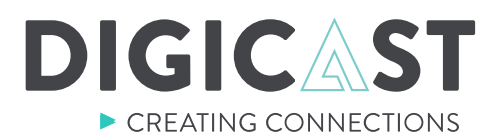

### 3. If this is your first "Have the floor" session, please enter your full name.

It is very important to write your full name (name and surname) to facilitate identification

| Welcome             |  |
|---------------------|--|
| Type your name here |  |
| ОК                  |  |
|                     |  |
|                     |  |

### 4. Click on "Join"

|                     | ×           |
|---------------------|-------------|
| Welcome to          | the meeting |
| Enter your PIN here |             |
| or ju               | ust         |
|                     |             |
|                     |             |
|                     |             |

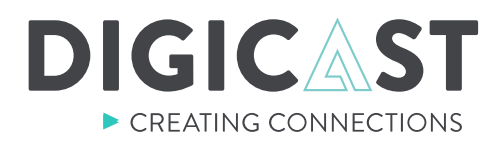

### 5. Access to the virtual meeting room

If the **maximum capacity** of the floor is reached, **access will be temporarily denied**. Close the tab, return to the webcast tab and reactivate the video player. You can try again later or submit your question in writting using the question box.

If the **capacity is not reached**, you will find yourself in a virtual meeting room with a Digicast technician. The technician will perform tests with you to make sure your microphone and camera are functioning properly.

Upon completion of the tests, the technician will transfer you to the on-air virtual meeting room where you will be able to hear and follow the conference

\*\*\* If your connection fails or you are having trouble with your audiovisual equipment, please return to the webcast tab and submit your question using the question box. \*\*\*

### 6. Have the floor

When the floor is addressed to you, you will be able to ask your questions.

### 7. Returning to the webcast

When you are done, simply close the tab for the have the floor, return to the webcast tab and reactivate the video player.

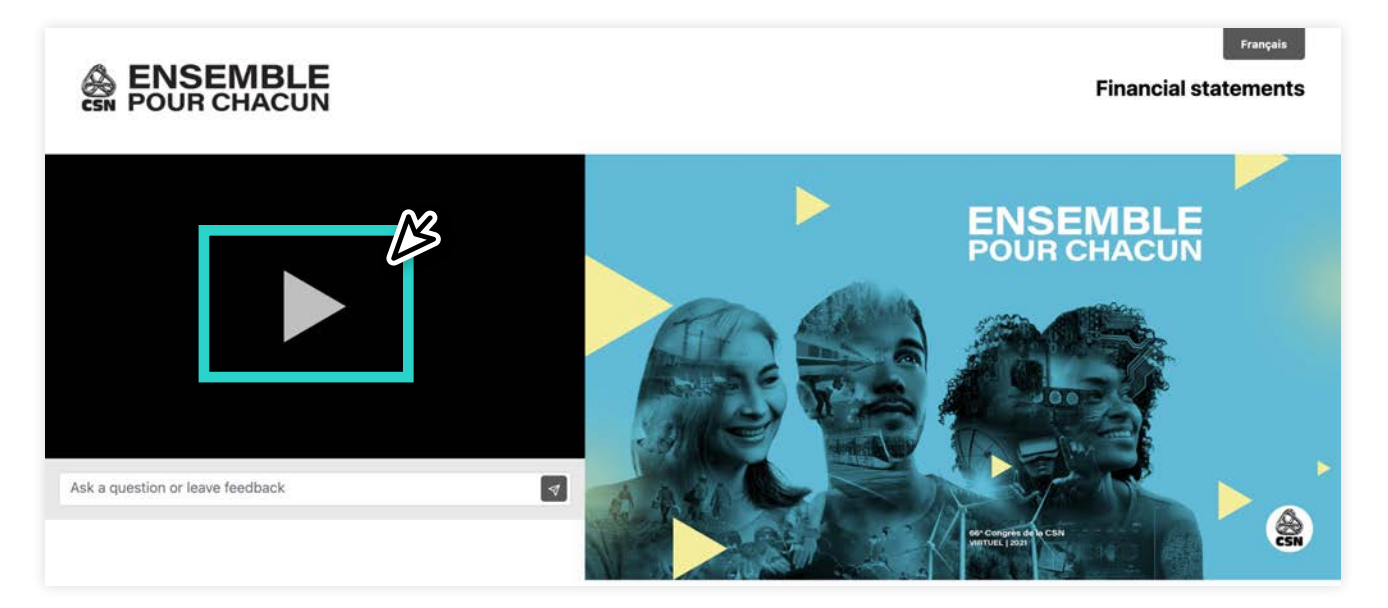

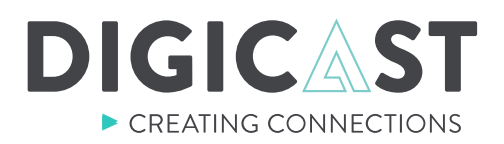

### Additional tips:

- To use the "Have the floor" button, Google Chrome is the recommended browser
- Please note that a VPN connection is not recommended
- Please choose a quiet place, preferably a closed room
- Using a wired internet connection is strongly recommended
- Using a head-set microphone is also strongly recommended